### 4. Reporting the changes in a member profile

#### The changes include:

- Change in name, address, phone, profile, etc.

- Upload new Personal Photo

### Procedure:

- Click COMMUNICATE button from Main MENU
- Click "Report the updations or changes in a member profile" link
- Enter "Your Member ID"
- Enter "Your/spouse's/children's Member ID" and click REPORT button
- The existing profile will be presented to you for editing. Make the changes and submit it.

### 5. Adding a new member

- Click COMMUNICATE button from Main MENU
- Click "Add a new commer or a member who is not listed in PFA genealogy" link
- Enter "Your Member ID"
- Enter "Parent's(father/husband) member ID" under which the new member will be added.
- Clicking REPORT button, displays a blank member registration form.
- Fill-up the form and submit it.

### 6. Listing a member under matrimonial list

- Click COMMUNICATE button from main Main MENU
- Click "Update matrimony status" link
- And follow the instructions.

## 7. Finding your MEMBER ID

- Type your first or last name in the LOCATE A MEMBER search box and click FIND button.
- Now, a list of names will be displayed to you that match with the submitted name.
- Choose the right profile from the list by clicking the PROFILE / GENEALOGY button.
- Once verified, note down the MEMBER ID displayed on the left side of your name.

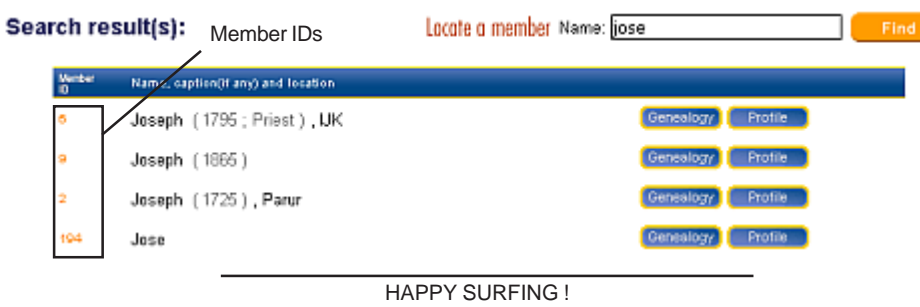

## Panikulam Family Association

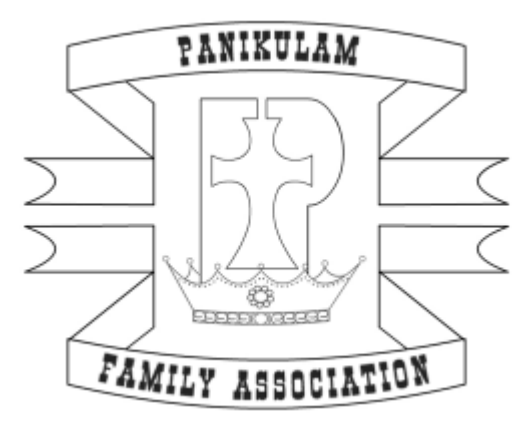

### WEBSITE USER-GUIDE

# www.panikulam.org

For enquiries, suggestions and feedbacks, contact webmaster@panikulam.org

### **INDEX**

- 1. HomePage Content
- 2. Website MENU
- 3. Navigating through Genealogy
- 4. Reporting the changes in a member profile
- 5. Adding a new member to the website
- 6. Listing a member under matrimony list
- 7. How to find your MEMBER ID

### **1. HomePage Content**

Submit the member name to locate. Guides you to open his/her profile and position him/her in the genealogy tree.

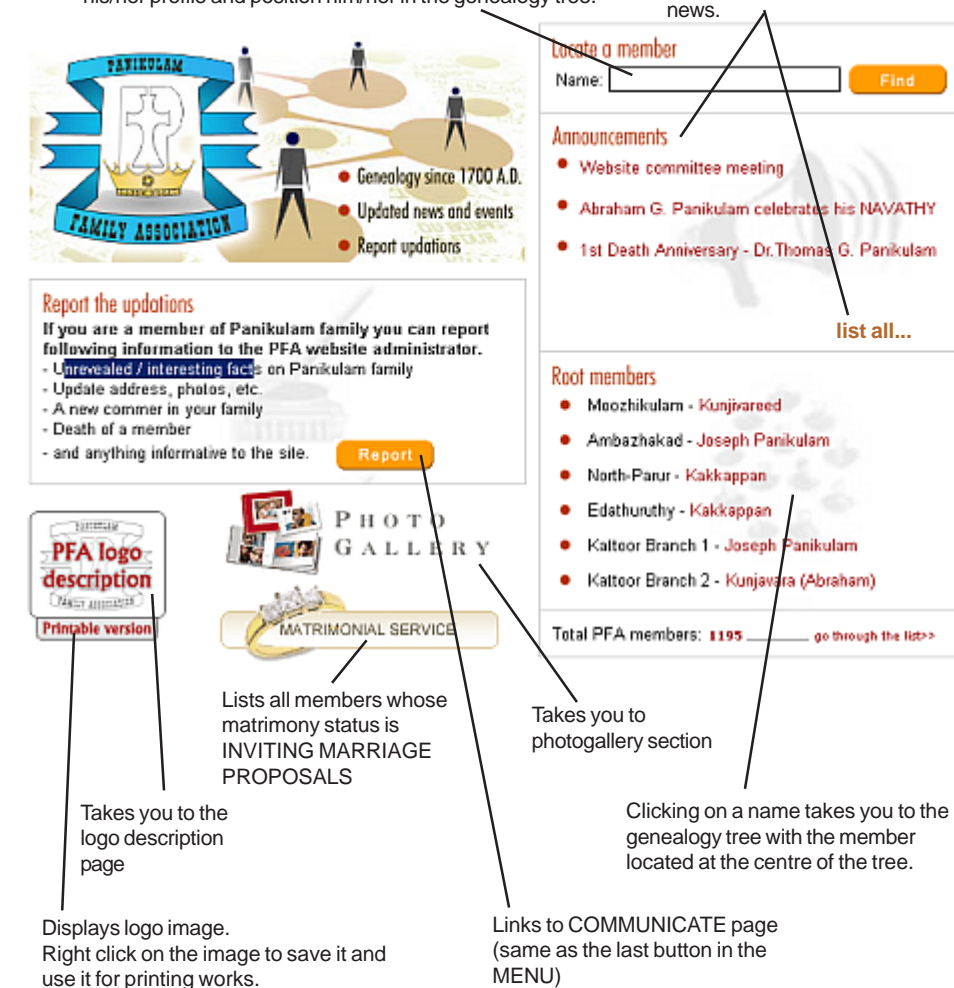

### 2. Welcome MENU

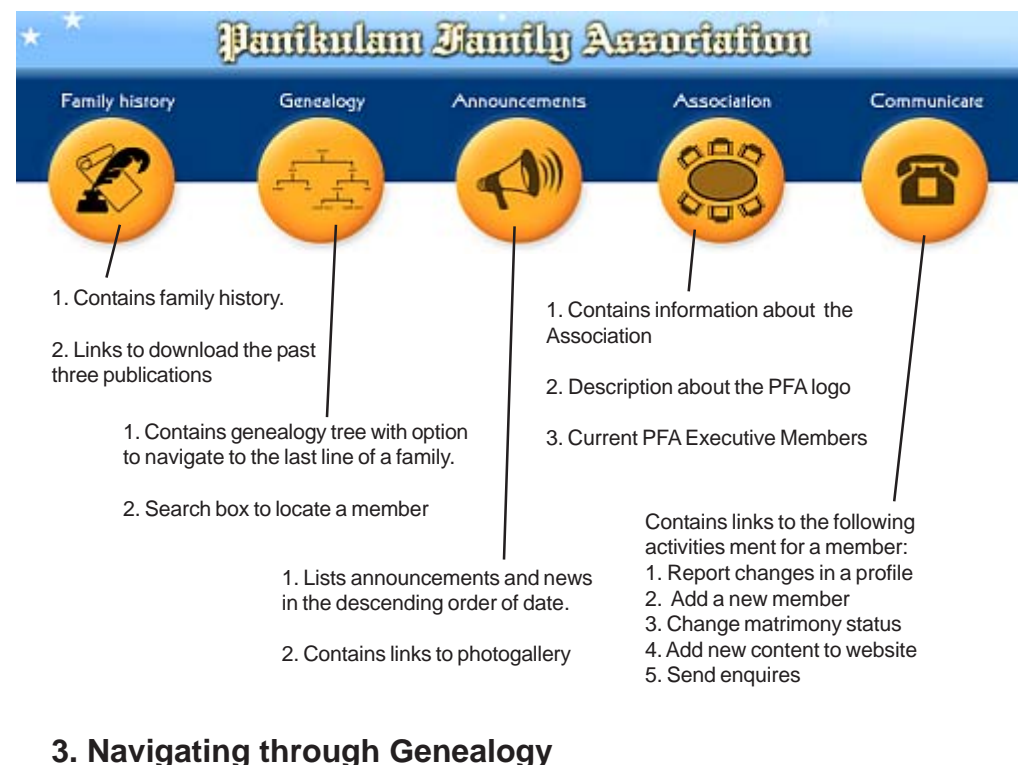

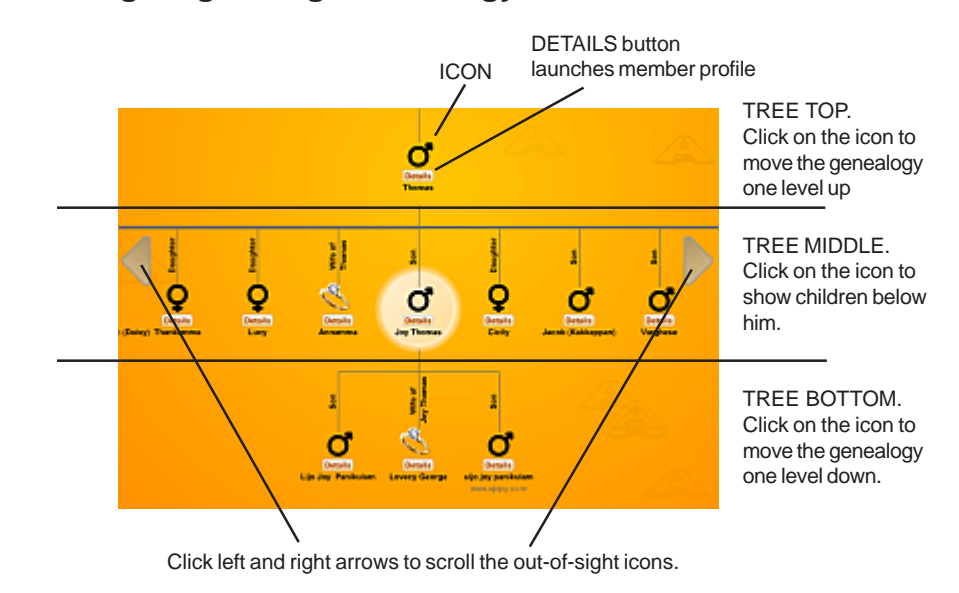

Lists recent 5 announcements/

list all...

go through the list>>

news. Click 'list all' to read all